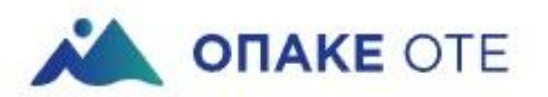

# ΟΔΗΓΙΕΣ ΕΓΓΡΑΦΗΣ

στο νέο

www.opake-ote.gr

Φεβ. 2023

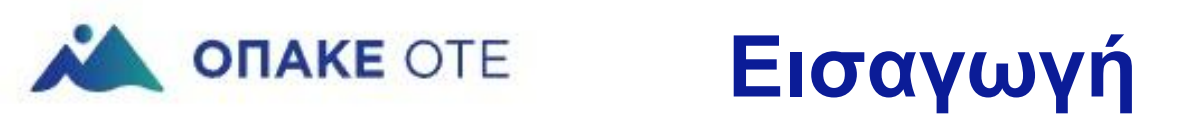

#### Νέο εταιρικό site Ο.ΠΑ.ΚΕ ΟΤΕ:

- Βελτίωση εμπειρίας χρήστη.
- Φιλική και εύκολη πλοήγηση.
- Σταθερό και φιλικό περιβάλλον πλοήγησης και κρατήσεων.
- Ο Υποστήριξη υψηλής κίνησης.

Ακολουθούν οδηγίες για τη δημιουργία «ΝΕΟΥ ΛΟΓΑΡΙΑΣΜΟΥ».

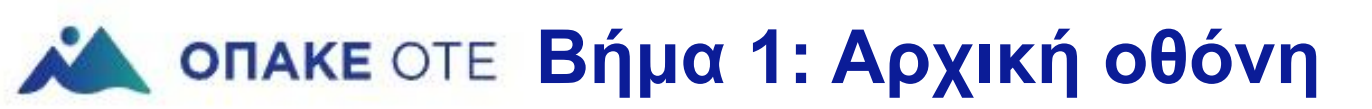

#### Στη διεύθυνση https://www.opake-ote.gr (αρχική οθόνη) κάνετε κλικ στο πεδίο «Εγγραφή/Σύνδεση»

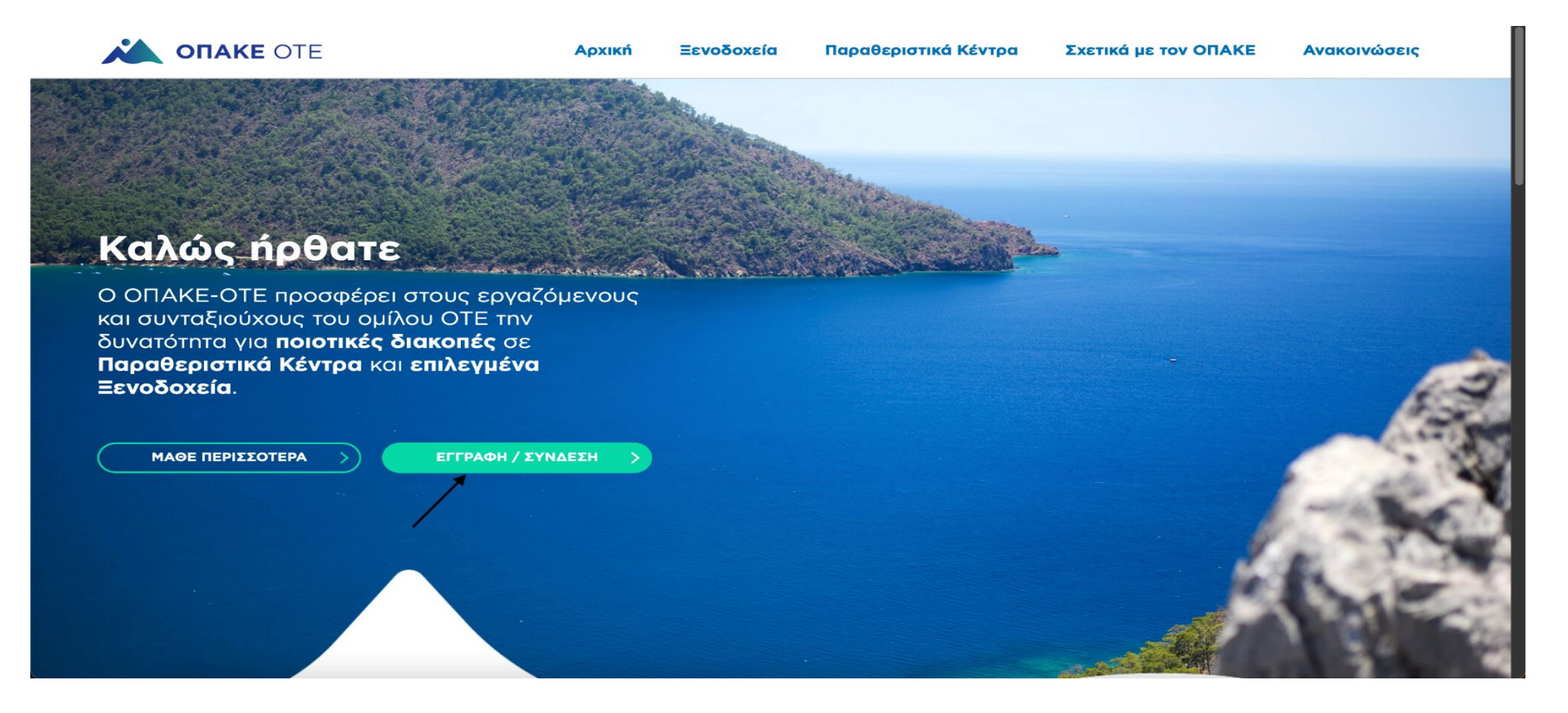

### Μ ΟΠΑΚΕ ΟΤΕ Βήμα 2: Δημιουργία νέου λογαριασμού.

#### Επιλέγετε το πεδίο «Δημιουργία νέου λογαριασμού»:

|                                                              | Αρχική                 | Ξενοδοχεία      | Παραθεριστικά Κέντρα      | Σχετικά με τον ΟΠΑΚΕ | Ανακοινώσεις |
|--------------------------------------------------------------|------------------------|-----------------|---------------------------|----------------------|--------------|
| Είσοδος                                                      |                        |                 |                           |                      |              |
| Είσοδος Δημιουργία νέου λογαριασμα                           | ού   Επαναφορά τ       | ου κωδικού σα   | ç                         |                      |              |
| Διεύθυνση email ή όνομα χρήστη *                             |                        |                 |                           |                      | <b>°</b> ~   |
| Μπορείτε να χρησιμοποιήσετε το εταιρικό ema<br>Συνθηματικό * | il με το οποίο κάνατε  | την εγγραφή σας | ή το username που λάβατε. |                      |              |
| Πληκτρολογήστε τον κωδικό πρόσβασης που έ                    | έχετε επιλέξει κατά τη | ν ολοκλήρωση τη | ς εγγραφή σας.            |                      |              |
|                                                              |                        |                 |                           |                      |              |
|                                                              |                        |                 |                           |                      |              |
|                                                              |                        |                 |                           |                      |              |

## **ΜΑΙ ΟΠΑΚΕ ΟΤΕ Βήμα 3Α: Εν ενεργεία υπάλληλος**.

#### Εισάγετε το (εταιρικό) email σας (εν ενεργεία υπάλληλος του Ομίλου ΟΤΕ):

|                                                             | Αρχική                 | Ξενοδοχεία                  | Παραθεριστικά Κέντρα          | Σχετικά με τον ΟΠΑΚΕ   | Ανακοινώσεις |
|-------------------------------------------------------------|------------------------|-----------------------------|-------------------------------|------------------------|--------------|
| Δημιουργία νέο                                              | ου λογα                | ριασμ                       | ΙΟÚ                           |                        |              |
| Είσοδος Δημιουργία νέου λογαριασι                           | ού Επαναφορά τ         | roυ κωδικού σα              | s                             |                        |              |
| Email *                                                     |                        |                             |                               |                        |              |
| gpapadop@ote.gr                                             |                        |                             |                               | •~                     |              |
| The email address is not made public. It will c             | nly be used if you nee | d to be contacted           | l about your account or for o | oted-in notifications. |              |
| Ονοματεπώνυμο *                                             |                        | Αριθμός Κινητού Τηλεφώνου * |                               |                        |              |
| Κατηγορία Δικαιούχου *                                      |                        | A¢                          | oM *                          |                        |              |
| Εργαζόμενος του ομίλου                                      |                        | ~                           |                               |                        |              |
| Έτος γέννησης τέκνων<br>Τέκνο #1 Τέκνο #2 Τέκνο #3 Τέκνο #4 | - 10                   |                             |                               |                        |              |
| Παρακαλω καταχωρήστε το έτος γέννησης τα                    | ον τέκνων σας. Η πληρ  | οφορία αυτή είνα            | ι απαραίτητη για κράτηση οικα | ογενειακού δωματίου.   |              |

### **Μ ΟΠΑΚΕ** ΟΤΕ Βήμα 3Β: Συνταξιούχος Ομίλου ΟΤΕ.

#### ή το **(προσωπικό) email** σας (<u>συνταξιούχος</u> του Ομίλου ΟΤΕ):

| οδος Δημιουργία νέου λογαριασμού                 | Επαναφορά του κωδικού σας                             |                                   |
|--------------------------------------------------|-------------------------------------------------------|-----------------------------------|
| nail *                                           |                                                       |                                   |
| papadop@gmail.com                                |                                                       | ٩٧                                |
| e email address is not made public. It will only | be used if you need to be contacted about your accour | nt or for opted-in notifications. |
| /οματεπώνυμο *                                   | Αριθμός Κινητού Τη                                    | λεφώνου *                         |
| ιτηγορία Δικαιούχου *                            | ΑΦΜ *                                                 |                                   |
| ργαζόμενος του ομίλου                            | ~                                                     |                                   |
|                                                  |                                                       |                                   |

### **ΜΑΧΕ ΟΤΕ Βήμα 4Α: Υποχρεωτικά πεδία**.

Υποχρεωτικά πεδία: **1. «Ονοματεπώνυμο»** (όπως αυτό αναγράφεται στην ταυτότητά του), **2. «Αριθμός κινητού τηλεφώνου», 3. «Κατηγορία Δικαιούχου»** (Εν ενεργεία υπάλληλος/συνταξιούχος), **4. «ΑΦΜ», 5. «Έτος γέννησης τέκνων»** για κράτηση οικογενειακού δωματίου.

| Email *                                                                                     |                                                                                                    |
|---------------------------------------------------------------------------------------------|----------------------------------------------------------------------------------------------------|
| gpapadop@ote.gr                                                                             |                                                                                                    |
| The email address is not made public. It will only be us                                    | sed if you need to be contacted about your account or for opted-in notifications.                  |
| Ονοματεπώνυμο *                                                                             | Αριθμός Κινητού Τηλεφώνου *                                                                        |
| Κατηνορία Δικαιούχου *                                                                      | ΑΦΜ*                                                                                               |
| / Εργαζόμενος του ομίλου                                                                    |                                                                                                    |
| Συνταξιούχος                                                                                |                                                                                                    |
| Ετος γέννησης τέκνων                                                                        |                                                                                                    |
| Τέκνο #1 Τέκνο #2 Τέκνο #3 Τέκνο #4                                                         |                                                                                                    |
| ~ ~ ~ ~                                                                                     |                                                                                                    |
|                                                                                             |                                                                                                    |
| Παρακάλω κατάχωρηστε το ετος γεννησης των τεκνών                                            | ν σας. Η πληροφορία αυτή είναι απαραίτητη για κρατήση οικογενείακου σωματίου.                      |
| ΑΜΣ                                                                                         |                                                                                                    |
|                                                                                             |                                                                                                    |
| Αριθμός Μητρώου Συνταξιούχου                                                                |                                                                                                    |
|                                                                                             |                                                                                                    |
| Είμαι ανώ των 18 ετών. Εχώ οιαβάσει και συ<br>Πορκειμένου να προχωράσετε με την εγγραφή σας | μφωνω με τους Ορους χρησης και την Πολιτική Απορρητου                                              |
| Σας ενημερώνουμε ότι ο οργανισμός ΟΠΑΚΕ-ΟΤΕ                                                 | Ε αποθηκεύει τα δεδομένα που παρέχετε προκειμένου να επικοινωνεί μαζί σας και να διεκπεραιώνει την |
| κράτησή σας.                                                                                |                                                                                                    |
|                                                                                             |                                                                                                    |

### **ΜΑ ΟΠΑΚΕ ΟΤΕ Βήμα 4Β: Υποχρεωτικά πεδία - Συνταξιούχοι**.

Συμπληρώνετε υποχρεωτικά το πεδίο «**Αριθμός Μητρώου Συνταξιούχου-ΑΜΣ**» που θα βρείτε διαθέσιμο στην απόφαση της σύνταξής σας:

| Κατηγορία Δικαιούχου *                                                                                                    | ΑΦΜ *                                                                                                    |
|----------------------------------------------------------------------------------------------------|----------------------------------------------------------------------------------------------------|
| Εργαζόμενος του ομίλου                                                                                                    | ·                                                                                                    |
| Έτος γέννησης τέκνων                                                                                                    |                                                                                                    |
| Τέκνο #1 Τέκνο #2 Τέκνο #3 Τέκνο #4                                                                                                    |                                                                                                    |
| · · · · ·                                                                                                    |                                                                                                    |
| Παρακαλώ καταγωρήστε το έτος νέγγνραρς των τέ                                                                                                    | κνων σας. Η πλοροφορία αυτή είναι απαραίτητη για κράτηση ρικονενειακού δωματίου                                                                                                    |
|                                                                                                    |                                                                                                    |
| ΑΜΣ                                                                                                    |                                                                                                    |
| -                                                                                                    |                                                                                                    |
| Αριθμός Μητρώου Συνταξιούχου                                                                                                    | ι συμφωνώ με τους Όρους Χρήσης και την Πολιτική Απορρήτου<br>σας δηλώσετε ότι συμφωνείτε με τους Όρους Χρήσης του ΟΠΑΚΕ-ΟΤΕ.                                                                                                    |
| Αριθμός Μητρώου Συνταξιούχου<br>Είμαι άνω των 18 ετών. Έχω διαβάσει και<br>Προκειμένου να προχωρήσετε με την εγγραφή<br>Σας ενημερώνουμε ότι ο οργανισμός ΟΠΑΚΕ<br>κράτησή σας.<br>Επισκεφτείτε την αναλυτικήΠολιτική Απορρήτ                                                                                                    | ι συμφωνώ με τους Όρους Χρήσης και την Πολιτική Απορρήτου<br>ι σας δηλώσετε ότι συμφωνείτε με τους Όρους Χρήσης του ΟΠΑΚΕ-ΟΤΕ.<br>-ΟΤΕ αποθηκεύει τα δεδομένα που παρέχετε προκειμένου να επικοινωνεί μαζί σας και να διεκπεραιώνει την<br>ου καθώς και τους Όρους Χρήσης του ΟΠΑΚΕ για περισσότερες λεπτομέρειες. |
| Αριθμός Μητρώου Συνταξιούχου<br>Είμαι άνω των 18 ετών. Έχω διαβάσει και<br>Προκειμένου να προχωρήσετε με την εγγραφή<br>Σας ενημερώνουμε ότι ο οργανισμός ΟΠΑΚΕ<br>κράτησή σας.<br>Επισκεφτείτε την αναλυτικήΠολιτική Απορρήτ<br>Δεν είμαι ρομπότ<br>κράτρο του ματο του ματ | ι συμφωνώ με τους Όρους Χρήσης και την Πολιτική Απορρήτου<br>ι σας δηλώσετε ότι συμφωνείτε με τους Όρους Χρήσης του ΟΠΑΚΕ-ΟΤΕ.<br>-ΟΤΕ αποθηκεύει τα δεδομένα που παρέχετε προκειμένου να επικοινωνεί μαζί σας και να διεκπεραιώνει την<br>ου καθώς και τους Όρους Χρήσης του ΟΠΑΚΕ για περισσότερες λεπτομέρειες. |
| Αριθμός Μητρώου Συνταξιούχου<br>Είμαι άνω των 18 ετών. Έχω διαβάσει και<br>Προκειμένου να προχωρήσετε με την εγγραφή<br>Σας ενημερώνουμε ότι ο οργανισμός ΟΠΑΚΕ<br>κράτησή σας.<br>Επισκεφτείτε την αναλυτικήΠολιτική Απορρήτ<br>Δεν είμαι ρομπότ<br>καρεπτο - Οροκ                                                                                                    | ι συμφωνώ με τους Όρους Χρήσης και την Πολιτική Απορρήτου<br>ι σας δηλώσετε ότι συμφωνείτε με τους Όρους Χρήσης του ΟΠΑΚΕ-ΟΤΕ.<br>-ΟΤΕ αποθηκεύει τα δεδομένα που παρέχετε προκειμένου να επικοινωνεί μαζί σας και να διεκπεραιώνει την<br>ου καθώς και τους Όρους Χρήσης του ΟΠΑΚΕ για περισσότερες λεπτομέρειες. |
| Αριθμός Μητρώου Συνταξιούχου<br>Είμαι άνω των 18 ετών. Έχω διαβάσει και<br>Προκειμένου να προχωρήσετε με την εγγραφή<br>Σας ενημερώνουμε ότι ο οργανισμός ΟΠΑΚΕ<br>κράτησή σας.<br>Επισκεφτείτε την αναλυτικήΠολιτική Απορρήτ<br>Δεν είμαι ρομπότ<br>κατρομάτου του του του του του του του του του                                                                                                    | ι συμφωνώ με τους Όρους Χρήσης και την Πολιτική Απορρήτου<br>ι σας δηλώσετε ότι συμφωνείτε με τους Όρους Χρήσης του ΟΠΑΚΕ-ΟΤΕ.<br>-ΟΤΕ αποθηκεύει τα δεδομένα που παρέχετε προκειμένου να επικοινωνεί μαζί σας και να διεκπεραιώνει την<br>ου καθώς και τους Όρους Χρήσης του ΟΠΑΚΕ για περισσότερες λεπτομέρειες. |

### Μα 5: Αποδοχή όρων χρήσης.

#### Δηλώνετε ότι συμφωνείτε με τους Όρους Χρήσης του ΟΠΑΚΕ-ΟΤΕ:

| Εργαζόμενος του ομίλου                                                                         | ~                                                                                                    |
|------------------------------------------------------------------------------------------------|----------------------------------------------------------------------------------------------------|
|                                                                                                |                                                                                                    |
| ΞΤΟς γεννησης τεκνων                                                                           |                                                                                                    |
| Γέκνο #1 Τέκνο #2 Τέκνο #3 Τέκνο #4                                                            |                                                                                                    |
| × × × ×                                                                                        |                                                                                                    |
| Ιαρακαλώ καταχώρήστε το έτος νέγγραρς των τέκ                                                  | γων σας. Η πλοροφορία αυτό είναι απαραίτητη για κράτηση οικονεγειακού δωματίου                       |
|                                                                                                |                                                                                                    |
| ΑΜΣ                                                                                            |                                                                                                    |
| - M-                                                                                           |                                                                                                    |
| Αριθμός Μητρώου Συνταξιούχου                                                                   |                                                                                                    |
|                                                                                                |                                                                                                    |
| ] Είμαι άνω των 18 ετών. Έχω διαβάσει και                                                      | συμφωνώ με τους Όρους Χρήσης και την Πολιτική Απορρήτου                                              |
| Προκειμένου να προχωρήσετε με την εγγραφή                                                      | σας δηλώσετε ότι συμφωνείτε με τους Όρους Χρήσης του ΟΠΑΚΕ-ΟΤΕ.                                      |
| Σας ενημερώνουμε ότι ο οργανισμός ΟΠΑΚΕ-                                                       | DTE αποθηκεύει τα δεδομένα που παρέχετε προκειμένου να επικοινωνεί μαζί σας και να διεκπεραιώνει την |
| κράτησή σας.                                                                                   |                                                                                                    |
| Επισκεφτείτε την αναλυτική <b>Πολιτική Απορρήτο</b>                                            | υ καθώς και τους Όρους Χρήσης του ΟΠΑΚΕ για περισσότερες λεπτομέρειες.                               |
|                                                                                                |                                                                                                    |
|                                                                                                |                                                                                                    |
|                                                                                                |                                                                                                    |
| Δεν είμαι ρομπότ                                                                               |                                                                                                    |
| Δεν είμαι ρομπότ ΓΟΕΑ Απορητίο - Όρει                                                          |                                                                                                    |
| Δεν είμαι ρομπότ<br>reCAPTCHA<br>Andoprite - Όροι                                              |                                                                                                    |
| Δεν είμαι ρομπότ<br>reCAPTCHA<br>Antoppris - Upou                                              |                                                                                                    |
| Δεν είμαι ρομπότ<br><u>reCAPTCHA</u><br><u>Andoprite - Upor</u><br>ΔΗΜΙΟΥΡΓΙΑ ΝΕΟΥ ΛΟΓΑΡΙΑΣΜΟΥ |                                                                                                    |
| Δεν είμαι ρομπότ<br>reCAPTCHA<br>Απόσρητε - Όρει<br>ΔΗΜΙΟΥΡΓΙΑ ΝΕΟΥ ΛΟΓΑΡΙΑΣΜΟΥ                |                                                                                                    |
| Δεν είμαι ρομπότ<br>ΓΕΔΑΡΤΟΗΑ<br>Απορητια - Όρις<br>ΔΗΜΙΟΥΡΓΙΑ ΝΕΟΥ ΛΟΓΑΡΙΑΣΜΟΥ                |                                                                                                    |
| Δεν είμαι ρομπότ<br>ΓΟΔΕΡΤΟΗΑ<br>Αυσομητα - Όρις<br>ΔΗΜΙΟΥΡΓΙΑ ΝΕΟΥ ΛΟΓΑΡΙΑΣΜΟΥ                |                                                                                                    |
| Δεν είμαι ρομπότ<br>Κασφητια - Όραι<br>ΔΗΜΙΟΥΡΓΙΑ ΝΕΟΥ ΛΟΓΑΡΙΑΣΜΟΥ                             |                                                                                                    |
| Δεν είμαι ρομπότ<br>ΚΟΔΡΟΤΕΙΑ<br>ΑΝΘΟΡΙΤΙΑ ΝΕΟΥ ΛΟΓΑΡΙΑΣΜΟΥ >                                  |                                                                                                    |
| Δεν είμαι ρομπότ<br>Μασορτία - Όραι<br>ΔΗΜΙΟΥΡΓΙΑ ΝΕΟΥ ΛΟΓΑΡΙΑΣΜΟΥ >                           |                                                                                                    |

### ΜΑ ΟΠΑΚΕ ΟΤΕ Βήμα 6: Ολοκλήρωση διαδικασίας.

Κάνετε κλικ το πεδίο «ΔΗΜΙΟΥΡΓΙΑ ΝΕΟΥ ΛΟΓΑΡΙΑΣΜΟΥ» και ολοκληρώνετε τη διαδικασία πρώτης εγγραφής σας στο site του ΟΠΑΚΕ-ΟΤΕ:

| Εργαζόμενος του ομίλου                                                                                                    |             |
|----------------------------------------------------------------------------------------------------|-------------|
|                                                                                                    |             |
| Έτος γέννησης τέκνων                                                                                                    |             |
| Τέκνο #1 Τέκνο #2 Τέκνο #3 Τέκνο #4                                                                                                    |             |
|                                                                                                    |             |
| Παρακαλω καταχωρήστε το έτος γέννησης των τέκνων σας. Η πληροφορία αυτή είναι απαραίτητη για κράτηση οικογενειακού δωματίου.                                                                                                    |             |
| ΑΜΣ                                                                                                    |             |
|                                                                                                    |             |
| Αριθμός Μητρώου Συνταξιούχου                                                                                                    |             |
| <ul> <li>Τροκειρενού να προκαριποετε με πιν εγγραφτισας οπλωσετε οπ σορφωνείτε με τους όρους χρήσης του οπακεροτεί.</li> <li>Σας ενημερώνουμε ότι ο οργανισμός ΟΠΑΚΕ-ΟΤΕ αποθηκεύει τα δεδομένα που παρέχετε προκειμένου να επικοινωνεί μαζί σας και να διεκπεικράτησή σας.</li> <li>Επισκεφτείτε την αναλυτικήΠολιτική Απορρήτου καθώς και τους Όρους Χρήσης του ΟΠΑΚΕ για περισσότερες λεπτομέρειες.</li> <li>Δεν είμαι ρομπότ</li></ul> | ναιώνει την |
|                                                                                                    |             |
|                                                                                                    |             |
|                                                                                                    |             |
| ΟΡΟΙ ΧΡΗΣΗΣ   ΠΟΛΙΤΙΚΗ ΑΠΟΡΡΗΤΟΥ                                                                                                    |             |
|                                                                                                    |             |
| © Copyright 2022 - OTAKE OTE                                                                                                    |             |

### οπακε ΟΤΕ Βήματα 7/8: Email επιβεβαίωσης.

#### <u>Βήμα 70</u>

Μόλις ολοκληρώσετε τη διαδικασία της πρώτης εγγραφής, θα λάβετε ένα email έγκρισής της ή αναμονής έγκρισής της αν ٠ απαιτείται αποστολή δικαιολογητικών\* (συνταξιούχοι) στο email που καταχωρήσατε κατά την αρχική σας δήλωση στοιχείων.

#### <u>Βήμα 80</u>

• Στο email έγκρισης που θα λάβετε, θα κάνετε κλικ στον σύνδεσμο «Πρώτη Σύνδεση» που θα βρείτε διαθέσιμο, καταχωρώντας ως: <u>Όνομα χρήστη</u>: Το email που έχε Κωδικό: Αυτόν που θα ορίσετε

ODAKE - OTE

| Αγαπητέ χρήστη,                                                                                                    |     |
|----------------------------------------------------------------------------------------------------|-----|
| Ο λογαριασμός σας στο ΟΠΑΚΕ εγκρίθηκε. Μπορείτε τώρα να συνδεθείτε κάνοντας κλικ σε αυτό το σύνδεσμο ή με αντιγραφή και επικόλλησή του στον<br>περιηγητή σας:                                                                                                    |     |
| Πρώτη Σύνδεση                                                                                                    |     |
| Αυτός ο σύνδεσμος μπορεί να χρησιμοποιηθεί μόνο μια φορά και θα σας οδηγήσει σε μια σελίδα όπου μπορείτε να ορίσετε τον κωδικό πρόσβασής σας. Αφό<br>ορίσετε τον κωδικό πρόσβασης, θα μπορείτε να συνδέεστε στην ιστοσελίδα <u>https://test.opake.gr/user/</u> χρησιμοποιώντας: | του |
| Όνομα χρήστη                                                                                                    |     |
| Κωδικό: Αυτόν που θα ορίσετε                                                                                                    |     |
|                                                                                                    |     |

\*Απόφαση Συνταξιοδότησης ή Απόφαση Οικειοθελούς Αποχώρησης ένταξης στο πρόγραμμα Α του Ομίλου ΟΤΕ.

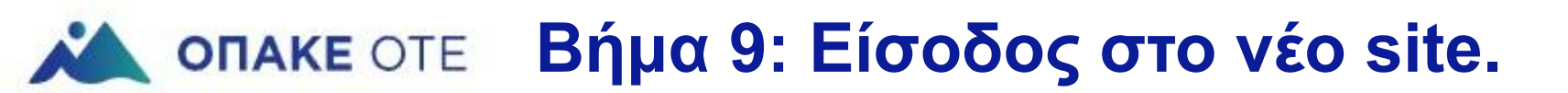

#### <u>Βήμα 9</u>

Ως τελευταίο βήμα, εισάγετε τα στοιχεία (όνομα χρήστη-κωδικό πρόσβασης)
 κατά την είσοδό σας στο site και είστε έτοιμοι να περιηγηθείτε.

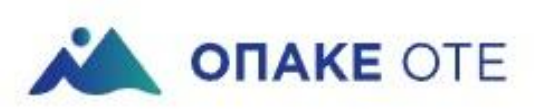

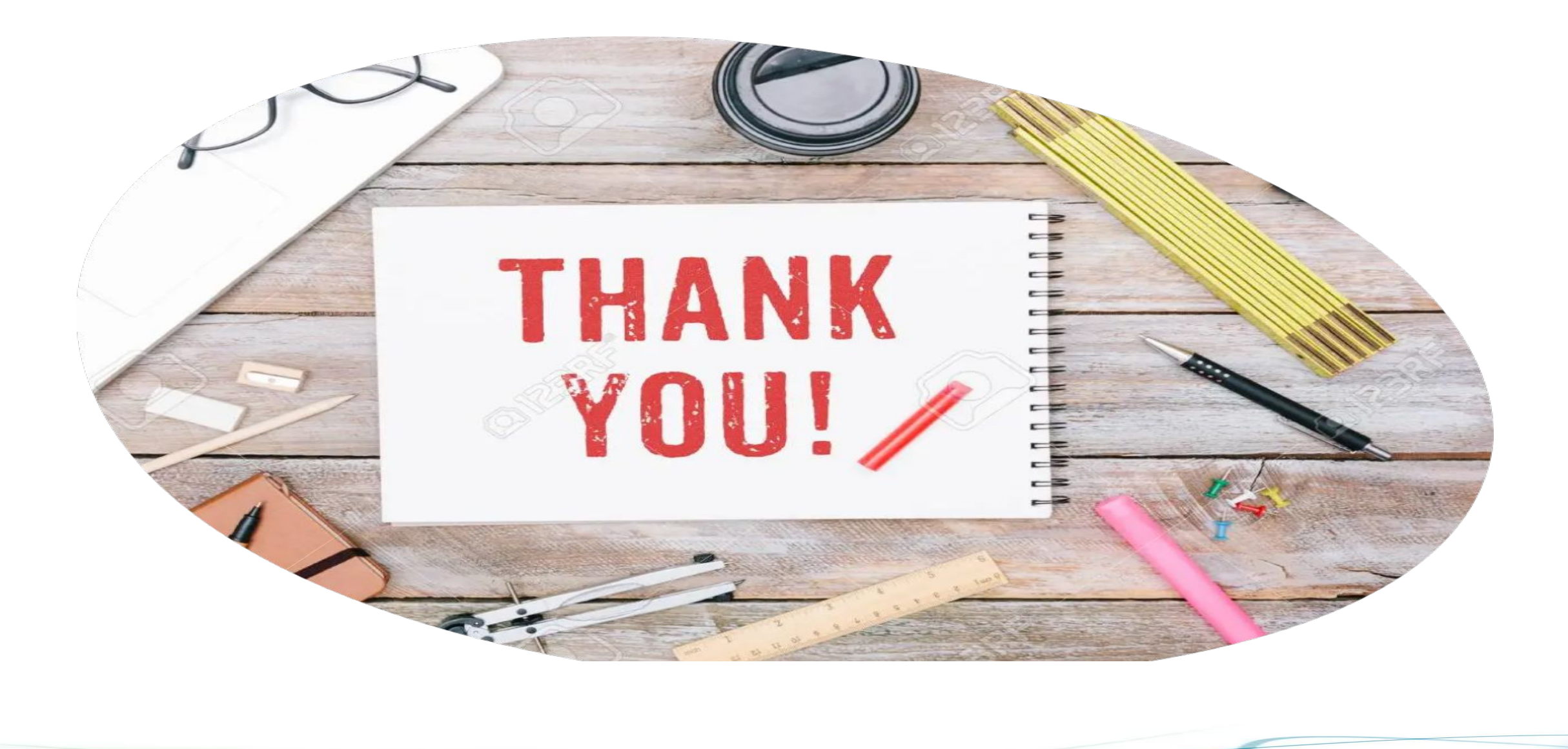